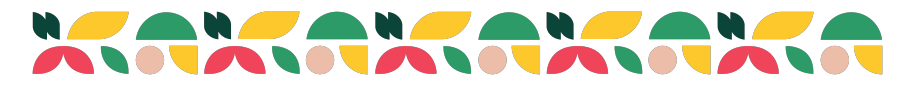

## **Fair Entry Instructions**

## Bringing a project to your 4-H Show this summer? Go

Sign in with the email and password you

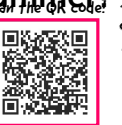

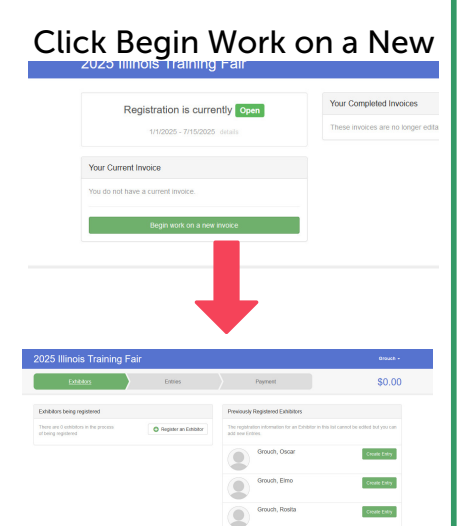

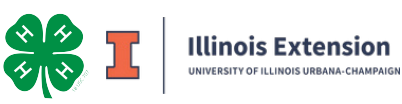

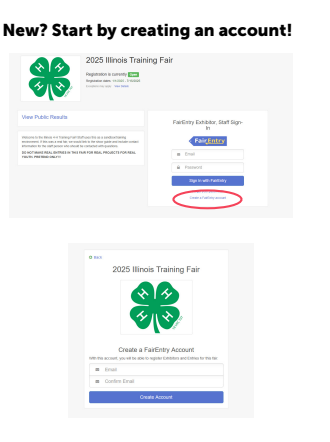

Enter your email, then fill out the next page with your account info.

Click on the green Begin an Invoice button and start by registering an Exhibitor (your 4-H'er).

| (Required)              |                 |
|-------------------------|-----------------|
| Last Name               |                 |
| Birthdate<br>(Required) |                 |
| County<br>(Required)    | · · ·           |
| Grade<br>(Optional)     | v               |
|                         | Cancel Continue |
|                         |                 |

On the Personal Details page, fill in County and current grade, if they are missing. Hit continue and fill in a phone number in the home phone number line.

Confirm that the address listed is correct. This is important - it is where your premium check will be

mailed

| nois Training Fa                    | air                                       |                         |                           | Grouch                 |
|-------------------------------------|-------------------------------------------|-------------------------|---------------------------|------------------------|
| Exhibitors                          | Entries                                   | Payment                 |                           | \$0.00                 |
| ch, Grover<br>211 - Grade: 7<br>200 | Personal Details Contact Info             | a)<br>Address           | (4)<br>Questions          | Beview                 |
|                                     | Contact Info                              |                         |                           |                        |
|                                     | Home Phone Number<br>(Regired)            | Pormat                  |                           |                        |
|                                     | Ersait Address<br>(Optional)              | Format manefunktion     |                           |                        |
|                                     | Gell Phone Number<br>(Optional)           | Format and and and o    | umber rand cell phone pr  | ovider) if you want to |
|                                     | Cell Phone Carrier<br>(Scional)           | receive SMS Text messag | es about your FairEntry r | ecords.<br>v           |
|                                     | A The form is incomplete. Please complete | fe the form.            |                           |                        |
|                                     |                                           |                         |                           |                        |
|                                     |                                           |                         |                           | Continue 📀             |

Next, choose which project(s) your 4-H'er will bring to the 4-H Show. Select the correct project(s).

- General Projects is where most of your options can be found.
- You may be asked to enter information about animals, such as breed and EID/Scrapie Tag/Tattoo number.
- Your county may allow you to enter multiple projects/animals in the same Class at the same time. If so, you will need to change the quantity.
- You may need to select your 4-H Club here as well.

For additional 4-H'ers, repeat as many times as needed.

| 25 Illinois Tra                                                                              | ining Fair                                                               |                                                                     |                             |             |                     |                       |        |
|----------------------------------------------------------------------------------------------|--------------------------------------------------------------------------|---------------------------------------------------------------------|-----------------------------|-------------|---------------------|-----------------------|--------|
| Exhibition                                                                                   | $\rangle$                                                                | Entres                                                              | $\rangle$                   | Payment     |                     |                       | \$0.00 |
| (<br>Farview                                                                                 |                                                                          |                                                                     | Payment Method              |             |                     | Conten                |        |
| ine last step!<br>greats the terms below and p                                               | oress submit.                                                            |                                                                     |                             |             |                     |                       |        |
| Facords will be locked h Tour cried card will not the manager does not the amount ched here. | o oding mealing mana<br>to charged until a man<br>approve all the record | ger approval<br>ager approves the recor<br>5. The amount charged to | os<br>The credit card may t | e less Itan | Payment Total<br>No | poperant to nocessary |        |
| igree to Terms                                                                               |                                                                          |                                                                     |                             |             |                     |                       |        |
| ank you for submitting your<br>al submit page.                                               | entries! If you have no                                                  | re 4 Mers to add entries                                            | to, pisse do that Bi        | 7082 816    |                     |                       |        |
| county staff have any question<br>sked to log back in to correct                             | ans about your entries<br>any errors.                                    | or notice any metalles, 1                                           | key wit reach out and       | pournay be  |                     |                       |        |

## Need help? Contact Jessica Hays at jnhays@illinois.edu or call 217-345-7034

Illinois Extension UNIVERSITY OF ILLINOIS URBANA-CHAMPANS COLLEGE OF AGRICULTURAL, CONSUMER & ENVIRONMENTAL SCIENCES University of Illinois | U.S. Department of Agriculture | Local Extension Councils Cooperating University of Illinois Extension provides equal opportunities in programs and employment.

| Beet                 | Select 🕥 |
|----------------------|----------|
| Cats                 | Select 🚯 |
| Dairy Cattle         | Select 🕥 |
| Dogs                 | Select 😏 |
| General Projects     | Select 😏 |
| Soats                | Select 🥎 |
| Horse and Pony       | Select 🧿 |
| lamas                | Select 📀 |
| Poultry              | Select 📀 |
| Public Presentations | Select 🔕 |
| Rabbits              | Select 🕎 |
| Sheep                | Select 😔 |
| Showmanship          | Select 😔 |
| Small Pets           | Select 😔 |
| Swine                | Select 🔿 |

The last step is to review your projects. THIS STEP IS VERY IMPORTANT!! Please make sure they are correct as you will not be able to change them after the Fair Entry deadline. Continue through the payment part (there is no fee).

Then, finally, you will click the green submit button. After you hit submit, you may not be able to add projects OR additional children' until county Extension staff approve your submission.